## Parents : Comment réinitialiser son mot de passe sur <u>METICE ?</u>

Vous êtes parents et vous voulez suivre votre enfant sur *Pronote* ou faire une demande de bourse ? Il faut que vous vous connectiez à METICE. Mais que faire si vous avez oublié votre mot de passe ? **Vous pouvez le réinitialiser vous-même.** Voici la marche à suivre :

- 1. Allez sur la page de <u>connexion</u> à METICE.
- 2. Cliquez ensuite sur ">>Je ne connais pas mon mot de passe et/ou mon identifiant".

| 合 Portail d'authentification de ⊨ × +                    |                                                                                                    |
|----------------------------------------------------------|----------------------------------------------------------------------------------------------------|
| ← → C û 🛛 🖉 https://sso.ac-reunion.fr/                   | login?service=https%34%2F%2Fhu ole.ac-reunion.fr%2Fedispatcher%2/ 🗉 \cdots 😇 🏠 航 🖽 📽 🚍                                                                                                    |
| académie<br>La Régining<br>Région académique             |                                                                                                    |
| Lidentifiant                                             | Bienvenue sur le portail d'authentification                                                                                                    |
| Mot de passe                                             | de l'Académie de La Réunion                                                                                                    |
| Veuillez saisir vos identifiants                         | Après votre authentification, vous pourrez accéder à tous les téléservices académiques qui proposent des<br>contenus d'information et/ou à vocation pédagogique et diffusent des informations administratives ou |
| OU                                                       | relatives à la vie scolaire.<br>N'oubliez pas de vous déconnecter lorsque vous avez fini d'utiliser les services authentifiés.                                                                                   |
| <b>Pour les responsables d'élèves des établissements</b> | >> Avez-vous besoin d'aide ?<br>>> Je ne connais paz mon mot de passe et/ou mon identifiant<br>>> FAQ responsables                                                                                               |
| concernés (cliquez pour plus de détails)                 | Conformément à la loi "Informatique et Libertés" (Loi 78-17 du 6 janvier 1978 modifiée), vous disposez d'un droit d'accès, de rectification<br>et d'opposition aux informations qui vous concernent.             |
|                                                          | v3.02/cc-sso-01                                                                                                    |
| infometice.ac-reunion.fr/wordpress/mot-de-passe-oublie   |                                                                                                    |

3. Vous êtes dirigé sur la page suivante, puis cliquez sur "<u>Parents : Mot de passe oublié, cliquez ici</u>"

| Portail d'auther                                                                                                    | ntification de 🛛 🗙  | Mot de passe   In | foMétice                                | × +                                 |                |                                             |        |     |
|----------------------------------------------------------------------------------------------------|---------------------|-------------------|-----------------------------------------|-------------------------------------|----------------|---------------------------------------------|--------|-----|
| ← → ♂ <b>6</b>                                                                                                    | 6                   |                   |                                         |                                     |                | ☆                                           | lii\ C |     |
|                                                                                                    | Info <i>N</i>       |                   |                                         | 3.5×                                |                |                                             |        | ~   |
| 1                                                                                                    | of Accueil          | Utilisateurs      | Métice<br>Le principe                   | Applications Métice<br>et tutoriels | Onglets        | Établissement<br>Organisation & planning    |        | - Y |
| Image: Expirupe en uturities Organisadori a planning   Image: Expirupe en uturities Organisadori a planning   Image: Expirupe en uturities Mot de passe   Image: Expirupe en uturities Mot de passe   Image: Expirupe en uturities Image: Expirupe en uturities   Image: Expirupe en uturities Image: Expirupe en uturities   Image: Expirupe en uturi |                     |                   |                                         |                                     |                |                                             |        |     |
| https://teleservices.a                                                                                                    | ac-reunion.fr/aten- | Person            | <b>nels enseigna</b><br>bererMotDePasse | ints, administratifs et teo         | thniques : Ide | tifiant ou Mot de passe oublié, cliquez ici |        |     |

| 4.      | Sur la page               | suivante, renseignez le champ "votre identifia                                                                                                    | nt"                                       |
|---------|---------------------------|----------------------------------------------------------------------------------------------------|-------------------------------------------|
|         |                           | et va                                                                                                    | alidez en cliquant sur " <i>VALIDER</i> " |
| Portail | d'authentification de 🛙 🗙 | Mot de passe   InfoMétice X ATEN v19.1.0.0.3 X +                                                                                                    |                                           |
|         | ୯ ଜ 🚦                     | 🛛 🔒 https://teleservices.ac-reunion.fr/aten-web/oubliMdr_recupererMotDePasse                                                                                                    |                                           |
|         | N)                        | MOT DE PASSE OUBLIÉ                                                                                                    |                                           |
|         |                           | Mot de passe ovolié                                                                                                    |                                           |
|         | Scolarité                 | Veuillez saisir les informations suivantes :                                                                                                    |                                           |
|         | SERVICES                  | votre identifiant*                                                                                                    |                                           |
|         |                           | and a second second sec |                                           |
|         |                           | *Champ obligatoire                                                                                                    |                                           |
|         |                           | ANNULER VALIDER                                                                                                    |                                           |
|         |                           |                                                                                                    |                                           |
|         |                           |                                                                                                    |                                           |
|         |                           |                                                                                                    |                                           |
|         |                           |                                                                                                    |                                           |
|         |                           |                                                                                                    |                                           |

5. Notez le **numéro de référence** de votre demande de changement de mot de passe.

00:2

00:25

| Portail d'authentification de | × Mot de passe   InfoMétice × ATEN v19.1.0.0.3 × +                                                                                                    |       |           |
|-------------------------------|----------------------------------------------------------------------------------------------------|-------|-----------|
| ← → ♂ ŵ                       | 🛛 🔒 https://teleservices.ac-reunion.h. aten-web/oubliMdp/recupererMotDePasse                                                                                                    |       | IIN 🗊 📽 🚍 |
| Scolariti                     | MOT DE PASSE OUBLIE<br>Mot de passe oublié<br>Votre demande de réinitialisation de mot de pass a été prise en compte.<br>La référence de cette demande est leur 4632644315310 Veillez à noter ce numéro.<br>Un mail détaillant la marche à suivre pour finaliser cette modification va vous être en<br>RETORE | woyé. |           |

6. Vous allez recevoir un e-mail à l'adresse que vous avez indiquée lors de l'inscription de votre enfant.

| 0 | Expéditeur                                 | Sujet                                                                                                    | Date  |
|---|--------------------------------------------|----------------------------------------------------------------------------------------------------|-------|
|   | Rathama Mathle                             | * Second grant distant provide the second second s<br>second second second second second second second second second second second second second second second second second second second second second second second second second second second second second second second second second sec | 19:53 |
|   | Services en ligne de l'Education nationale | 🌣 Accès aux services en ligne - demande de changement de mot de passe nº                                                                                                    | 19:44 |
|   | @hotmail.fr                                | Re. Multime in consector or her origin ratios                                                                                                    | 19:05 |
|   | @hotmail.fr                                | Problems & consector or text origin textus                                                                                                    | 18:45 |
|   | Bruns Brutters                             | Revised and the second second s                                                                                                    | 18:29 |

7. Ouvrez l'e-mail et **cliquez sur le lien** qui valide votre demande de réinitialisation de votre mot de passe, **puis suivez les instructions pour créer votre** *nouveau* mot de passe.

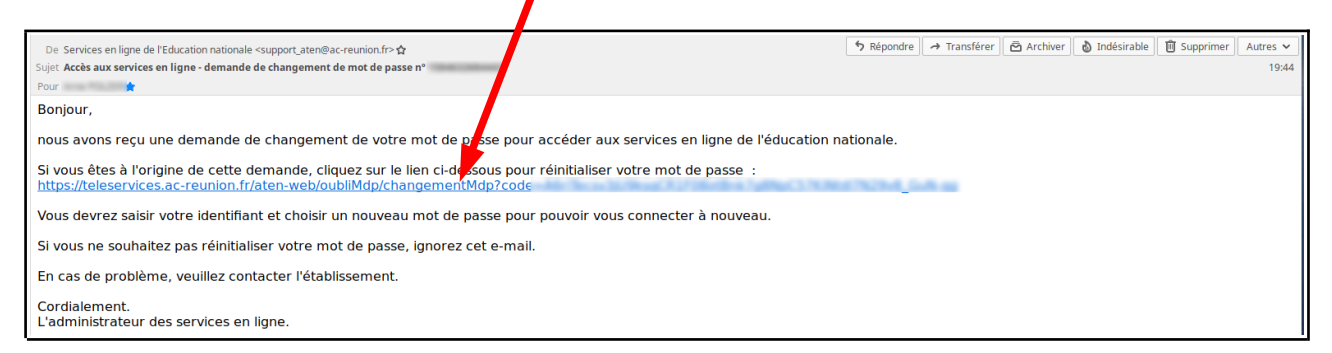